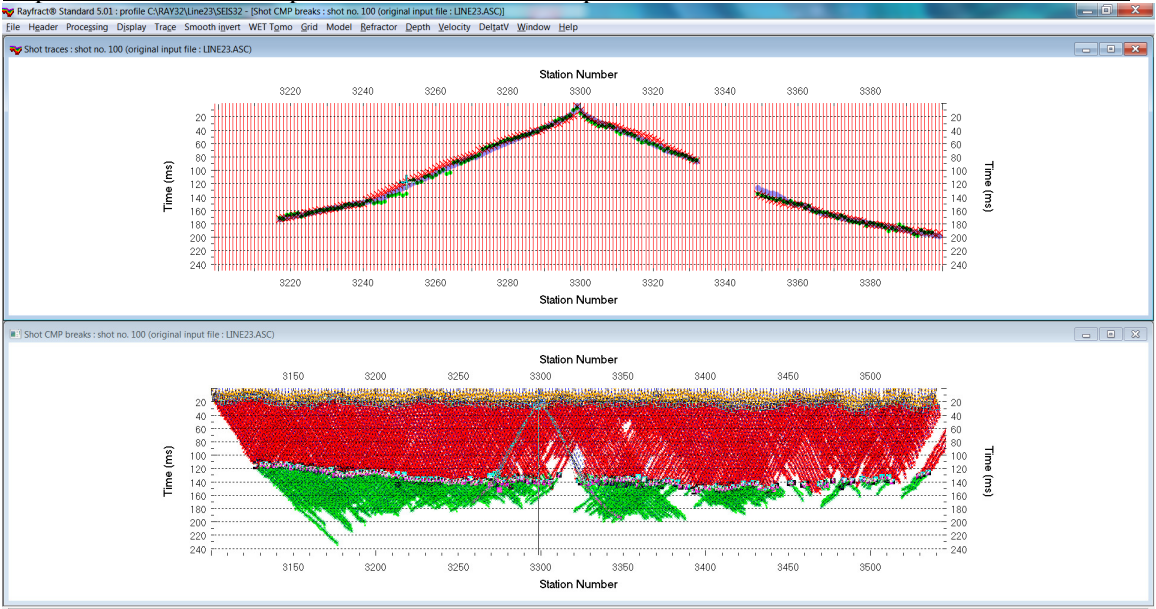

Import ASCII.ASC & Update header data & Steepest-Descent WET inversion LINE23 v. 5.01 :

Station 323200 Trace 54 Shot 100 Channel 54 Time 117200 Sample 1172 Amplitude 0 Zoom 2 Reciprocal Shot/Channel 77/148 Reciprocal offset(m/L/CMP 235:00/ 3275:30 Use left/nght/up/down arrow keys to move cursor. Space bar pick trace. ALT-2 delet Fig. 1 : check *Trace/Open Refractor/Shot CMP breaks*. Top : *Trace/Shot gather*, bottom : *Refractor/Shot CMP breaks*. Shows fit between picked times (solid colored curves, red crosses) and modeled times (dashed blue curves, blue dots). Green dots are your reciprocal picks.

### Create the profile database, import the data and browse the imported shots :

- File New Profile..., set File name to LINE23 and click Save button
- in the prompt shown next (Fig. 4) click *No* button to leave *Profile start* / first receiver at station no. 3101 as specified in LINE23.ASC for first shot no. 1
- in *Header* |*Profile*... set *Line type* to Refraction spread/line . Set *Station spacing* to 5m. See Fig. 2.
- in *Header*|*Profile*... check *Force grid cell size* and set *Cell size* [*m*] to 2m
- check Extrapolate tomograms. Set Extrapolate [Station spacings] to 30. Click OK
- unzip archive <u>https://rayfract.com/tutorials/LINE23\_INPUT.zip</u> with LINE23.ASC shot file & files LINE23.COR & LINE23.BRN in directory C:\RAY32\LINE23\INPUT
- select *File Import Data*... and set *Import data type* to ASCII COLUMN FORMAT. See Fig. 3.
- click *Select button* and navigate into C:\RAY32\LINE23\INPUT
- select file LINE23.ASC and click Open
- leave Default spread type at 10: 360 channels
- check *Batch import*. Click *Import shots* button.
- select File|Update header data|Update Station Coordinates & LINE23.COR. Click Import & Reset.
- select option *Trace*|*Open Refractor*|*Shot CMP breaks with Shot gather*
- select *Trace*|*Shot gather* to obtain Fig. 1
- browse shots in *TracelShot gather* window with F7/F8 (Fig. 1 top)
- click on title bar of *Refractor*|*Shot CMP breaks* window (Fig. 1 bottom) and press ALT+P. Edit *Maximum time* to 250 ms & press ENTER key to redisplay. Do the same for *Trace*|*Shot gather* window (Fig. 1 top).

### Configure and run our default fail-safe Smooth inversion :

- check option Grid|Receiver station ticks on top axis
- check Grid/CS\_CENTERED font for shot points and receivers to fix Surfer symbol display issues
- edit Grid|Surfer plot Limits as in Fig. 8
- uncheck WET Tomo|WET tomography Settings|Blank|Blank below envelope after last iteration
- select Model/WDVS Smoothing and check box Discard WET smoothing and WDVS smoothing after forward modeling. Check box use WDVS for forward modeling of traveltimes (Fig. 9).
- check DeltatV|DeltatV Settings|Suppress velocity artefacts
- check Smooth invert|Smooth inversion Settings|Allow XTV inversion for 1D initial model
- check Smooth invert|Smooth inversion Settings|Optimize XTV for layered starting model
- select Smooth invert WET with 1D-gradient initial model
- wait for the 1D-gradient starting model to display as in Fig. 5
- confirm prompt to continue with WET inversion to obtain WET output shown in Fig. 6 & 7

| dit Profile                              |                                  |           |                |               |                      |
|------------------------------------------|----------------------------------|-----------|----------------|---------------|----------------------|
| Line ID Lin                              | e23                              |           |                | Date          | of Acquisition       |
| Line type Re<br>Job ID                   | fraction spread                  | J/line    | <u></u>        | Time          |                      |
| Instrument                               |                                  |           |                | - Time (      | of Processing        |
| Client<br>Company                        |                                  |           | _              | Time          |                      |
| Observer                                 |                                  |           |                | Units         | meters 💌             |
| Note                                     |                                  |           | *<br>          | Sort<br>Const | As acquired 💌        |
| ,<br>Station spacing [m                  | 1]                               |           | 5.00000        | 🗌 Lef         | t handed coordinates |
| Min. horizontal sep                      | aration [%]                      |           | 25             |               |                      |
| Profile start offset [                   | m]                               |           | 0.0000         |               |                      |
| Force grid                               | cell size                        |           | Cell si        | ze [m]        | 2.0000               |
| Force first receiv                       | er station numb<br>ition number] | er for pr | ofile 0        | ∏ Fo          | rce first receiver   |
| Extrapolate starti<br>Extrapolate [stati | ng models and<br>on spacings]    | WET to    | omograms<br>30 | I▼ Ex         | trapolate tomograms  |
| Add borehole lin                         | es for WET ton                   | nograph   | у              |               |                      |
| Borehole 1 line                          | Select                           |           |                |               |                      |
| Borehole 2 line                          | Select                           |           |                |               |                      |
| Borehole 3 line                          | Select                           |           |                |               |                      |
| Borehole 4 line                          | Select                           |           |                |               |                      |
| ОК                                       | Cancel                           |           | Reset          |               |                      |

| Import shots                                                            |                                                          |  |  |  |  |  |
|-------------------------------------------------------------------------|----------------------------------------------------------|--|--|--|--|--|
| Import data type                                                        | ASCII column format                                      |  |  |  |  |  |
| Input directory : select one data file. All data files will be imported |                                                          |  |  |  |  |  |
| Select                                                                  | C:\RAY32\Line23\INPUT\                                   |  |  |  |  |  |
| Take shot record number from Record number                              |                                                          |  |  |  |  |  |
| Optionally select .HDR batch fil                                        | e and check Batch import                                 |  |  |  |  |  |
| .HDR batch                                                              |                                                          |  |  |  |  |  |
| Write .HDR batch file listing sho                                       | ts in input directory                                    |  |  |  |  |  |
| Write .HDR only                                                         | Import shots and write .HDR                              |  |  |  |  |  |
| Overwrite existing shot data                                            | Satch import                                             |  |  |  |  |  |
| Overwrite all O Prompt                                                  | overwriting                                              |  |  |  |  |  |
| Maximum offset imported [station                                        | nos.] 1000.00                                            |  |  |  |  |  |
| Default shot hole depth [m]                                             | Default spread type                                      |  |  |  |  |  |
| 0.00                                                                    | 10: 360 channels 🔹                                       |  |  |  |  |  |
| Target Sample Format                                                    | 16-bit fixed point                                       |  |  |  |  |  |
| Turn around spread during in                                            | nport Reverted spread layout<br>use e.g. for .PIK files) |  |  |  |  |  |
| Default sample interval [msec]                                          | 0.100000000  Force sample interval                       |  |  |  |  |  |
| Default sample count                                                    | 20000 Force sample count                                 |  |  |  |  |  |
| Import shots                                                            | ancel import <u>R</u> eset import                        |  |  |  |  |  |

Fig. 3 : File/Import Data

Fig. 2 : Header/Profile

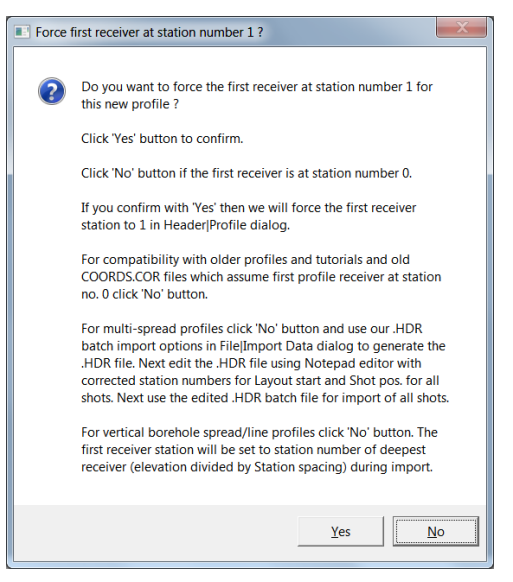

Fig. 4 : click *No* button to to leave first receiver at station no. 3101 as specified in LINE23.ASC for shot no. 1.

For compatibility with older profiles and tutorials and old COORDS.COR files which assume first profile receiver at station no. 0 click No button. For multi-spread profiles click No button and use our .HDR batch import options in *File/Import Data* dialog to generate the .HDR file. Next edit the .HDR file using MS Notepad editor with corrected station numbers for *Layout start* and *Shot pos.* for all shots. Next use the edited .HDR batch file for import of all shots.

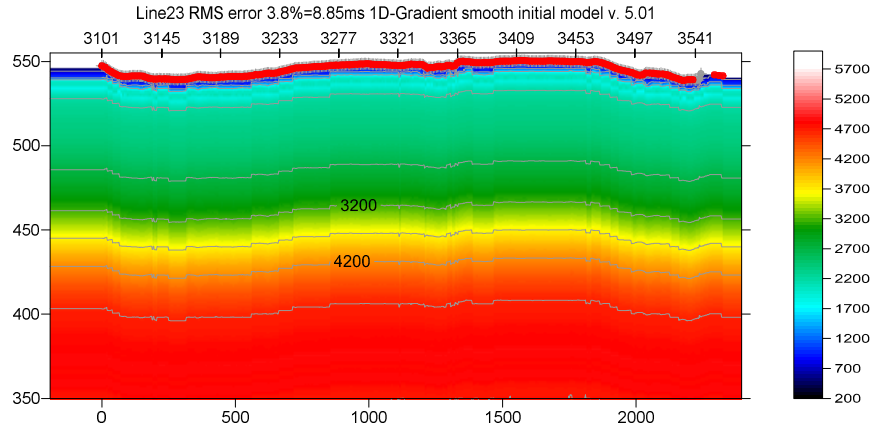

Fig. 5 : 1D-gradient starting model obtained with Smooth invert/WET with 1D-gradient initial model.

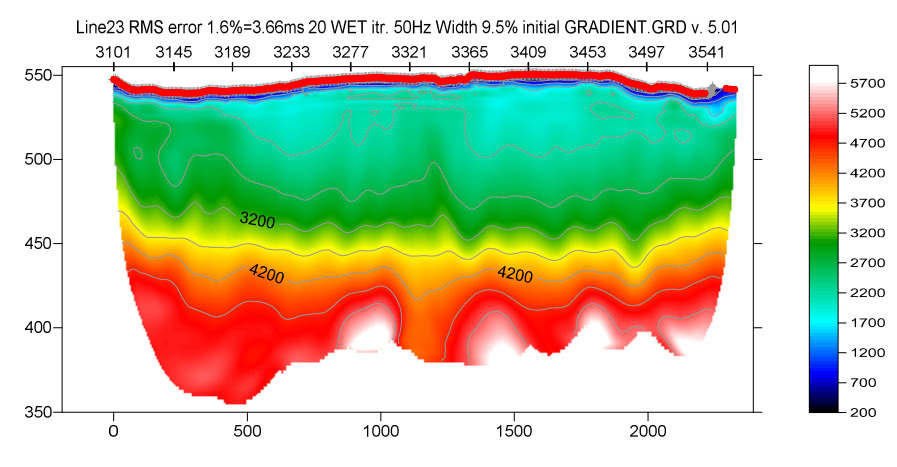

Fig. 6 : 2D WET output obtained with *Smooth invert/WET with 1D-gradient initial model* & starting model shown in Fig. 5. 20 WET iterations using Steepest Descent method & Gaussian update weighting & full WET smoothing. Discard WET smoothing after forward modeling. WDVS enabled at default 300Hz (Fig. 9).

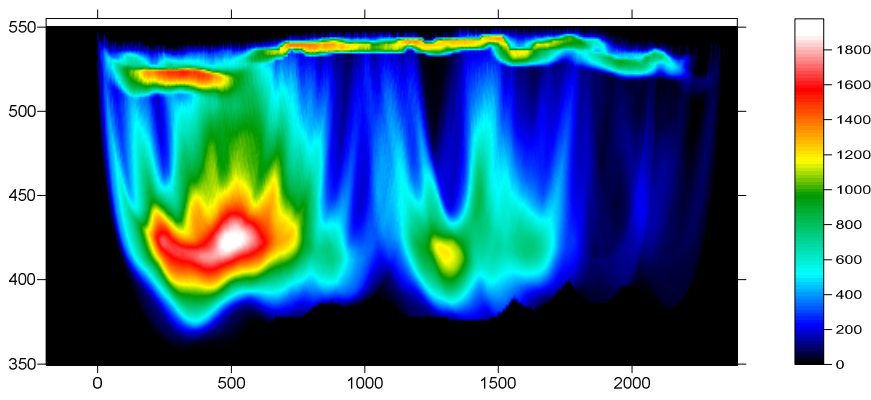

Line23 RMS error 1.6%=3.66ms 20 WET itr. 50Hz Width 9.5% initial GRADIENT.GRD v. 5.01

Fig. 7 : WET wavepath coverage plot obtained with Fig. 6. Unit is wavepaths per grid cell.

| Edit Surfer plot limit          | ts              |               |                |                                                                          |  |  |  |  |  |
|---------------------------------|-----------------|---------------|----------------|--------------------------------------------------------------------------|--|--|--|--|--|
| Plot Limits                     |                 |               | OK             | Fig. 8 (left) : GridlSurfer plot Limits dialog .                         |  |  |  |  |  |
| Plot limits active              | Use Use         | data limits   |                |                                                                          |  |  |  |  |  |
| Min. offset -193.567 [m] Cancel |                 |               |                | Edit WDVS (Zelt & Chen 2016)                                             |  |  |  |  |  |
| Max. offset                     | 2394.433        | [m]           | Reset          | Edit parameters for wavelength-dependent velocity smoothing              |  |  |  |  |  |
| Min. elevation                  | 350.000         | [m]           | Reset to grid  | v use WDVS for forward modeling of traveltimes                           |  |  |  |  |  |
| Max. elevation                  | 555.000         | [m]           | Redisplay grid | ▼ fast WDVS : less accurate mapping of scan line nodes to grid nodes     |  |  |  |  |  |
| Min. velocity                   | 200             | [m/sec.]      |                | ✓ add nodes once only with overlapping scan lines for velocity averaging |  |  |  |  |  |
| Max. velocity                   | 6000            | [m/sec.]      |                | add all velocity nodes within WDVS area with radius of one wavelength    |  |  |  |  |  |
| Dist Saala                      | ,               |               |                | pad WDVS area border with one grid cell                                  |  |  |  |  |  |
| Proportional XY                 | Scaling         |               |                | WDVS frequency 300.00 [Hz]                                               |  |  |  |  |  |
| Page unit centim                | neter. Uncheck  | for inch.     |                | Angle increment between scan lines 7 [Degree]                            |  |  |  |  |  |
| X Scale length                  | 6.000           | [inch]        |                | Regard nth node along scan line 3 [node]                                 |  |  |  |  |  |
| Y Scale length                  | 3.000           | [inch]        |                | Parameters for Cosine-Squared weighting function (Chen and Zelt 2012)    |  |  |  |  |  |
| - Color Scale                   |                 |               |                | a : Cosine argument power 1.000 [power]                                  |  |  |  |  |  |
| Adapt color sca                 | le              |               |                | b : Cosine-Squared power 1.000 [power]                                   |  |  |  |  |  |
| Scale height                    | 3.075           | [inch]        |                | - Modify WET smoothing mode : discard after forward modeling             |  |  |  |  |  |
| Velocity interval               | 500             | [m/sec.]      |                | discard WET smoothing and WDVS smoothing after modeling                  |  |  |  |  |  |
| Coverage interval               | 200             | [paths/pixel] |                | ○ restore WET smoothing and discard WDVS smoothing only                  |  |  |  |  |  |
| Receiver labeling               |                 |               |                | OK Cancel Reset                                                          |  |  |  |  |  |
| First station                   | 3101            | [station no.] |                |                                                                          |  |  |  |  |  |
| Station interval                | 44              | [station no.] |                |                                                                          |  |  |  |  |  |
| Use station inde                | x or station no | . offset      |                | Fig. 9 : Model WDVS Smoothing dialog .                                   |  |  |  |  |  |

| Select output .El  | ≀R file                |               | C:\           | RAY32\LINE23\RECIPROCAL.EF        |
|--------------------|------------------------|---------------|---------------|-----------------------------------|
| Sort lines in .ERI | R file by decreasing r | reciprocal e  | error         |                                   |
| C Sort.ERR li      | nes by relative recip  | rocal error   |               |                                   |
| C Sort.ERR li      | nes by absolute reci   | procal erro   | r in ms       |                                   |
| Sort.ERR li        | nes by offset and CN   | 1P (as in Tra | ace Offset ga | ther display)                     |
| CMP interval for   | mapping common-o       | ffset sorted  | traces to san | ne midpoint                       |
| Reciprocal CN      | P interval             | 2.0           | [station no.  | ] to search for reciprocal traces |
|                    |                        |               |               |                                   |

Fig. 10 : Trace|Export reciprocal errors and update database

## Plot your reciprocal traveltime picks on shot-sorted trace gathers :

Next we show how to plot your reciprocal traveltime picks on shot-sorted trace gathers. This lets you quality-control your first break picks and check the validity of your recording geometry specification (shot station numbers and receiver station numbers).

- > select TracelExport reciprocal traveltime picks and update database
- ▶ click button Select error file and click Save button (Fig. 10). Click button Export to .ERR
- > optionally check new option *TracelOpen RefractorlShot CMP breaks with Shot gather*
- ▶ select Trace|Shot gather to obtain a window display as in our Fig. 1
- > check new version 4.05 option Display|Show reciprocal picks on Shot Gather
- browse and zoom trace gathers with function keys F7/F8, F1/F2 etc. as usual
- > navigate traces with arrow-left and arrow-right keys
- ▶ if a reciprocal pick was matched to the current trace then this is plotted as a green dot on the trace
- also we show Reciprocal Shot/Channel and Reciprocal offset[m]/CMP in status bar at bottom of Shot gather window (Fig. 1) if a reciprocal pick is available in the .ERR file

## Run interactive WET inversion using our 1D-gradient initial model and optimized WET settings :

- ➢ select WET Tomo\Interactive WET
- ▶ set *Number of WET tomography iterations* to 50 instead of default 20. See Fig. 11.
- > set *Wavepath frequency* to 20Hz instead of default 50Hz for long profile and low-velocity overburden
- > increase Wavepath width to 20 percent from default 9.5 percent for this profile with velocity inversion
- set Ricker differentiation to -2 for Cosine-Squared weighting of the WET velocity update across the wavepath between source and receiver pair for each trace (Schuster 1993) See Fig. 11.
- ➢ set Max. velocity to 5,500 m/sec
- click button Start tomography processing to obtain Fig. 12 and Fig. 13

| Edit WET Wavepath Eikonal Traveltime Tomography Parameters    | Edit WET Tomography Velocity Smoothing Parameters     |  |  |  |  |
|---------------------------------------------------------------|-------------------------------------------------------|--|--|--|--|
| Specify initial velocity model                                | Determination of smoothing filter dimensions          |  |  |  |  |
| Select C:\RAY32\Line23\GRADTOM0\GRADIENT.GRD                  | Full smoothing after each tomography iteration        |  |  |  |  |
| Stop WET inversion after                                      | O Minimal smoothing after each tomography iteration   |  |  |  |  |
| Number of WET tomography iterations : 50 iterations           | C Manual specification of smoothing filter, see below |  |  |  |  |
| or RMS error gets below 20 percent                            | Smoothing filter dimensions                           |  |  |  |  |
|                                                               | Half smoothing filter width : 16 columns              |  |  |  |  |
| or Rivis error does not improve for h = 20 iterations         | Half smoothing filter height : 1 grid rows            |  |  |  |  |
| or WET inversion runs longer than 100 minutes                 |                                                       |  |  |  |  |
| WET regularization settings                                   | Suppress artefacts below steep topography             |  |  |  |  |
| Wavepath frequency : 20.00 Hz Iterate                         | Adapt shape of filter. Uncheck for better resolution. |  |  |  |  |
| Ricker differentiation [-1:Gaussian,-2:Cosine] : -2 times     | Maximum relative velocity update after each iteration |  |  |  |  |
| Wavepath width [percent of one period] : 20.0 percent Iterate | Maximum velocity update : 25.00 percent               |  |  |  |  |
| Wavepath envelope width [% of period] : 0.0 percent           | Smooth after each nth iteration only                  |  |  |  |  |
| Min. velocity : 10 Max. velocity : 5500 m/sec.                | Smooth nth iteration : n = 1 iterations               |  |  |  |  |
| Width of Gaussian for one period [SD] : 3.0 sigma             | Smoothing filter weighting                            |  |  |  |  |
| - Cradient coards method                                      | C Gaussian 💿 Uniform 🗌 No smoothing                   |  |  |  |  |
| Steepest Descent     Conjugate Gradient                       | Used width of Gaussian 1.0 [SD]                       |  |  |  |  |
| Conjugate Gradient Parameters                                 | Uniform central row weight 1.0 [1100]                 |  |  |  |  |
| CG iterations 10 Line Search iters. 2                         | Smooth velocity update before updating tomogram       |  |  |  |  |
| Tolerance 0.001 Line Search tol. 0.0010                       | I Smooth update                                       |  |  |  |  |
| Initial step 0.10 Steepest Descent step                       | Damping of tomogram with previous iteration tomogram  |  |  |  |  |
| Edit velocity smoothing Edit grid file generation             | Damping [01] 0.000 Damp before smoothing              |  |  |  |  |
| Start tomography processing Reset Cancel                      | Accept parameters Reset parameters                    |  |  |  |  |

Fig. 11 : select WET Tomo/Interactive WET to display main dialog and edit as shown (left). Edit velocity smoothing (right). Click buttons Accept parameters and Start tomography processing to obtain Fig. 12 and 13.

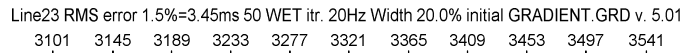

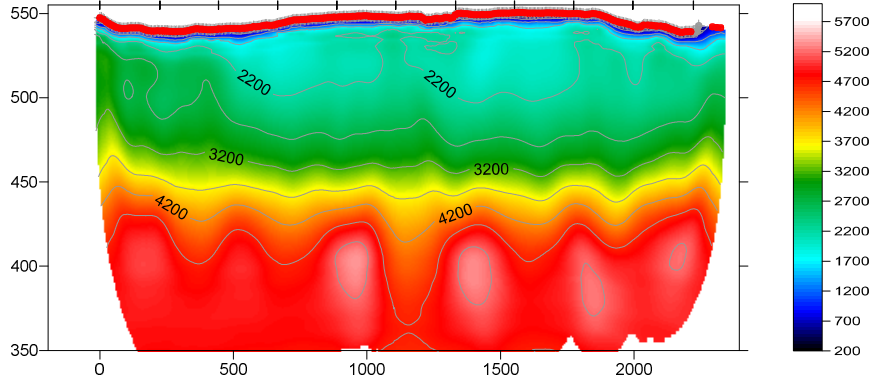

Fig. 12 : 50 Steepest-Descent WET iterations. Starting model is Fig. 5. Discard WET smoothing after forward modeling. WDVS enabled at 300 Hz (Fig. 9). Full WET smoothing (Fig. 11 right). WET wavepath frequency 20Hz. WET wavepath width 20 percent. Ricker differentiation -2 [Cosine-Squared]. Max. WET velocity 5,500 m/s (Fig. 11 left).

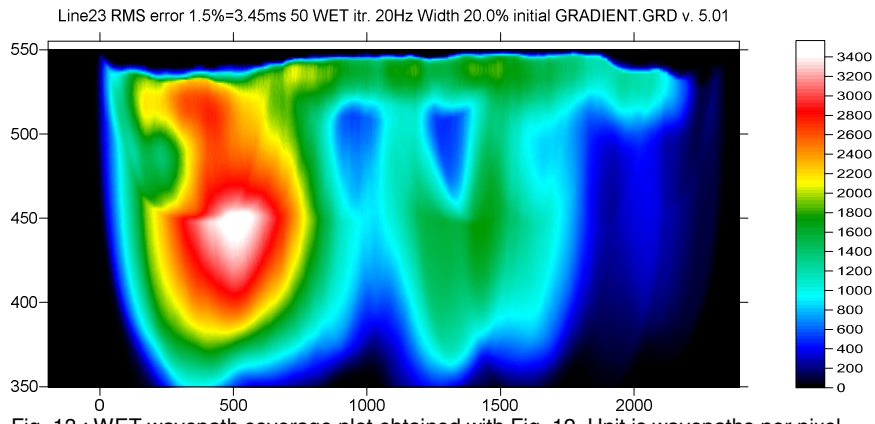

Fig. 13 : WET wavepath coverage plot obtained with Fig. 12. Unit is wavepaths per pixel.

Here is the link to the .RAR archive with the LINE23 profile folder for above Fig. 12 :

https://www.dropbox.com/scl/fi/4dnnao07j4xx6drxpgegf/Line23\_Sep26\_2024\_SmoothInvert\_WithOffend Shots.rar?rlkey=48sxmx6xw67t032b52cldmui7&st=i3q07aky&dl=0

Select above link and copy with CTRL+C. Then paste the link into your web browser with CTRL+V and press RETURN key to download the .RAR archive.

## Obtain layered refraction starting model using our CMP Intercept-Time refraction method :

Next we show layered refraction interpretation with our CMP Intercept-Time refraction method and using this as starting model for interactive WET inversion with WDVS enabled :

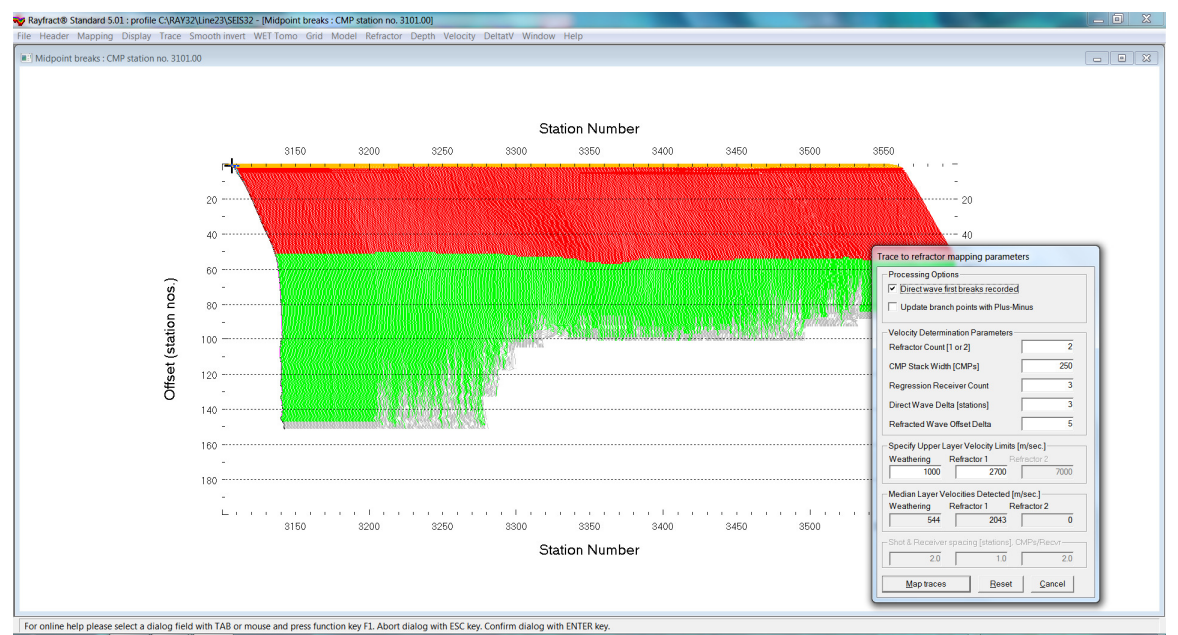

Fig. 14 : select Refractor|Midpoint breaks. Press ALT+M to bring up mapping parameters dialog. Edit as in Fig. 15 and click button Map traces. Press ALT+G to bring up Crossover smoothing dialog. Edit as in Fig. 16 and click Accept button.

- select Refractor Midpoint breaks (Fig. 14)
- > press ALT+M and edit mapping parameters (Fig. 15) and click button Map traces
- > press ALT+G to edit the Crossover smoothing (Fig. 16). Edit as shown and click Accept button.
- select Depth|CMP Intercept-Time Refraction
- ▷ confirm warning prompt about artefacts to obtain layered refraction starting model (Fig. 17 and 18)
- ▶ when prompted to continue with WET inversion click *No* button. Redo mapping in Fig. 14/15/16.
- ▶ reselect *Depth*|*CMP* Intercept-Time Refraction. Click on title bar of *CMP* Depth Section window.
- > press ALT+M and edit *CMP Model Parameters* as shown in Fig. 17
- click OK button to obtain updated Fig. 17 and Fig. 18

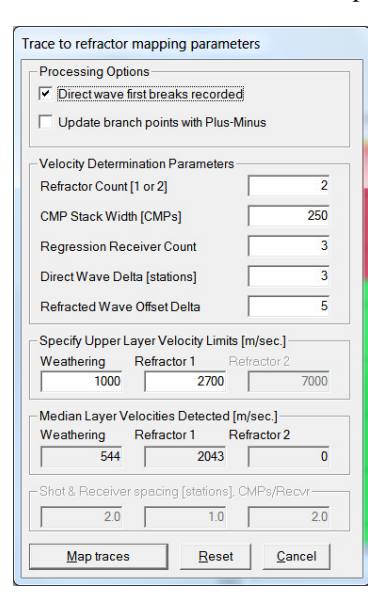

| Fig.  | 15   | :   | press   | ALT+N     | l in |
|-------|------|-----|---------|-----------|------|
| Refra | ctor | Mid | point   | breaks.   | Edit |
| as sh | own  | and | l click | Map trace | es.  |

| ssover distance smoothing        |        |
|----------------------------------|--------|
| Crossover distance smoothing     |        |
| Smooth crossover distances       |        |
| Overburden filter [station nos.] | 20     |
| Basement filter [station nos.]   | 20     |
| Offset limit basement coverage   |        |
| Offset limit basement coverage   |        |
| Offset limit [station nos.]      | 20     |
| Accept Reset                     | Cancel |

Fig. 16 : press ALT+G. Edit crossover smoothing parameters as shown. Click Accept button.

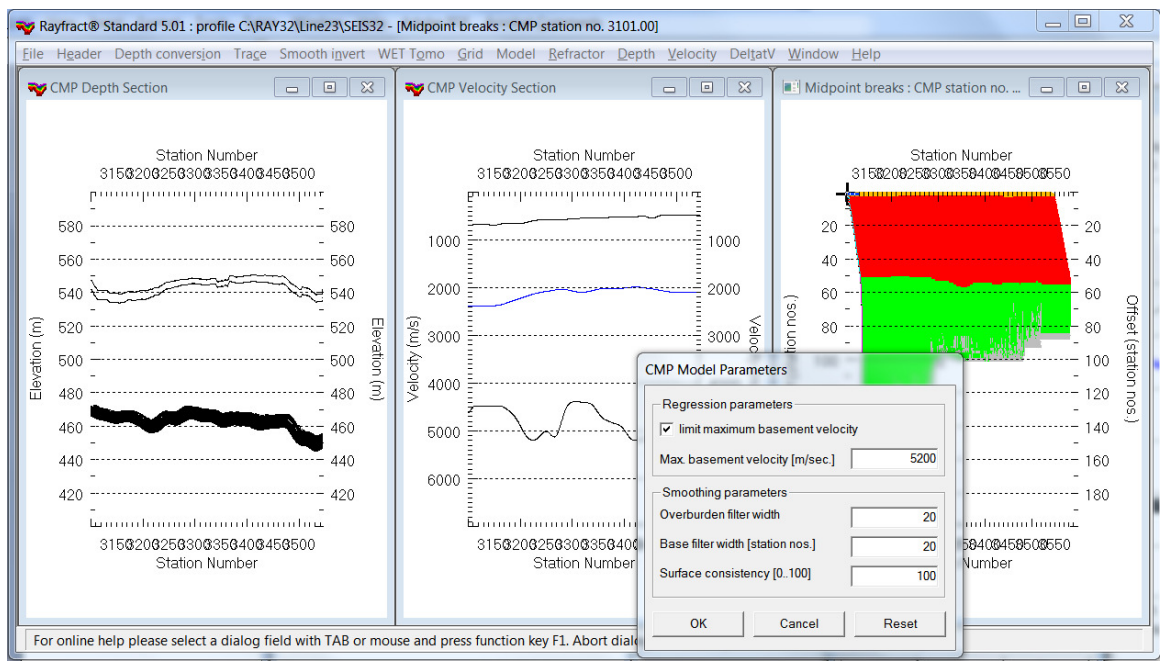

Fig. 17 : select Depth|CMP Intercept-Time Refraction. When prompted to continue with WET inversion click No button. Click on title bar of CMP Depth Section window. Press ALT+M and edit CMP Model Parameters as shown. Click OK.

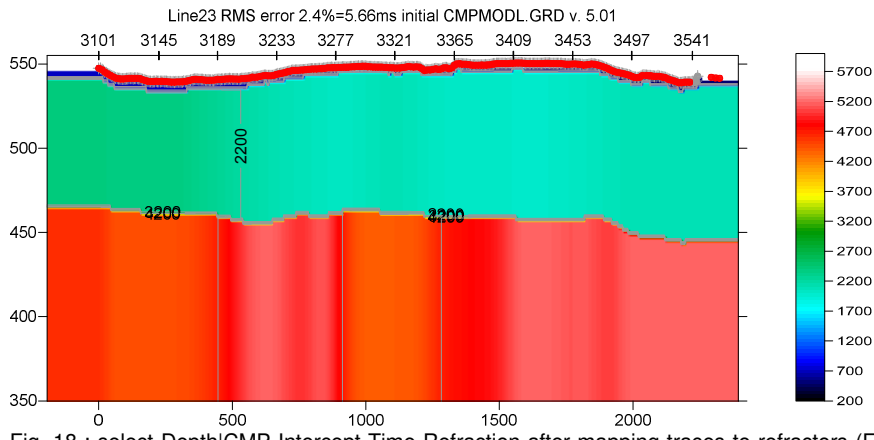

Fig. 18 : select Depth|CMP Intercept-Time Refraction after mapping traces to refractors (Fig. 14/15/16). When prompted to continue with WET inversion click No button. Redo mapping in Fig. 14/15/16. Reselect Depth|CMP Intercept-Time Refraction. Press ALT+M and edit CMP Model Parameters (Fig. 17) and click OK button to obtain our CMP Intercept-Time refraction starting model.

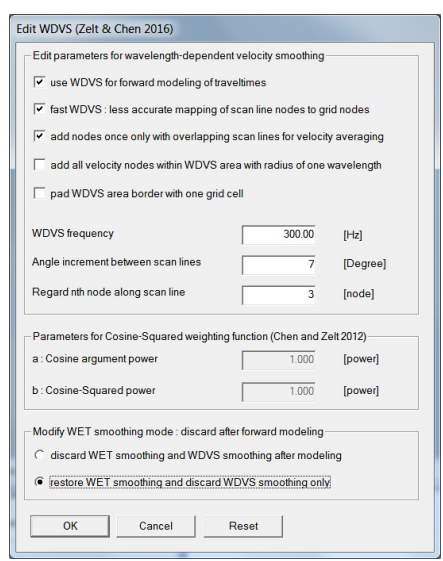

Fig. 19 : select Model|WDVS Smoothing. Edit as shown and click OK button.

| Edit WET Wavepath Eikonal Traveltime Tomography Parameters | Edit WET Tomography Velocity Smoothing Parameters             |
|------------------------------------------------------------|---------------------------------------------------------------|
| Specify initial velocity model                             | Determination of smoothing filter dimensions                  |
| C:\RAY32\Line23\LAYR10M0\CMPM0                             | DLGRD Minimal smoothing after each temperaphy iteration       |
| Stop WET inversion after                                   | Minimal smoothing after each tomography iteration             |
| Number of WET tomography iterations : 50 iterations        | C Manual specification of smoothing litter, see below         |
| or RMS error gets below 2.0 percent                        | Smoothing filter dimensions                                   |
| or RMS error does not improve for n = 20 iterations        | Half smoothing filter width : 6 columns                       |
| or WET inversion runs longer than 100 minutes              | Half smoothing filter height : 0 grid rows                    |
| WET regularization settings                                | Suppress artefacts below steep topography                     |
| Wavepath frequency : 20.00 Hz                              | Iterate Adapt shape of filter. Uncheck for better resolution. |
| Ricker differentiation [-1:Gaussian,-2:Cosine] : -2 times  | Maximum relative velocity update after each iteration         |
| Wavepath width [percent of one period] : 20.0 percent      | tterate Maximum velocity update : 25.00 percent               |
| Wavepath envelope width [% of period] : 0.0 percent        | Smooth after each nth iteration only                          |
| Min. velocity : 10 Max. velocity : 5500 m/sec.             | Smooth nth iteration : n = 1 iterations                       |
| Width of Gaussian for one period [SD]: 3.0 sigma           | Smoothing filter weighting                                    |
| Gradient search method                                     | C Gaussian 🔍 Uniform 🗌 No smoothing                           |
| Steepest Descent     Conjugate Gradient                    | Used width of Gaussian 1.0 [SD]                               |
| Conjugate Gradient Parameters                              | Uniform central row weight 1.0 [1100]                         |
| CG iterations 10 Line Search iters. 2                      | Smooth velocity update before updating tomogram               |
| Tolerance 0.001 Line Search tol. 0.0010                    | 🔽 Smooth update 🦳 Smooth nth 🔽 Smooth last                    |
| Initial step 0.10 Steepest Descent step                    | Damping of tomogram with previous iteration tomogram          |
| Edit velocity smoothing Edit grid file generation          | Damping [01] 0.000 Damp before smoothing                      |
| Start tomography processing Reset Cancel                   | Accept parameters Reset parameters                            |

| Fi | g. 20  | : select l | NET   | Tomo/Int | eractive | WET     | to displa | y WET  | main   | dialog | and   | edit a | is sho  | wn   | (left). | Edit | velocity | smooth | hing |
|----|--------|------------|-------|----------|----------|---------|-----------|--------|--------|--------|-------|--------|---------|------|---------|------|----------|--------|------|
|    | (right | ). Click b | utton | s Accept | paramet  | ters an | d Start t | omogra | aphy p | rocess | ing t | o obta | ain Fig | . 21 | and     | 22.  |          |        |      |

# **Run interactive WET inversion using our CMP Intercept-Time Refraction starting model :**

- > select *Model*|*WDVS Smoothing*. Edit as in Fig. 19 and click *OK* button.
- select WET Tomol Interactive WET (Fig. 20 left). Edit main dialog as shown.
- > click button *Edit velocity smoothing* and edit as in Fig. 20 at right.
- click buttons Accept parameters and Start tomography processing (Fig. 20) to obtain Fig. 21 & 22

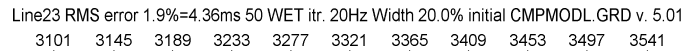

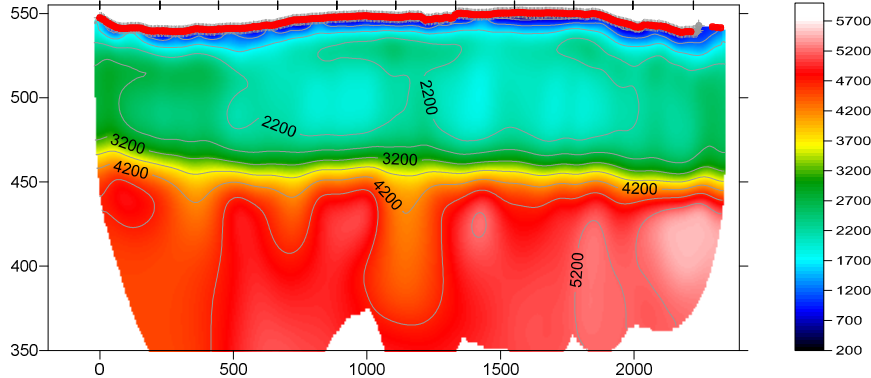

Fig. 21 : 50 Steepest-Descent WET iterations. Starting model is Fig. 18. Don't discard WET smoothing after forward modeling. WDVS enabled at 300 Hz (Fig. 19). Minimal WET smoothing (Fig. 20 right). WET wavepath frequency 20Hz. WET wavepath width 20 percent. Ricker differentiation -2 [Cosine-Squared]. Max. WET velocity 5,500 m/s (Fig. 20 left).

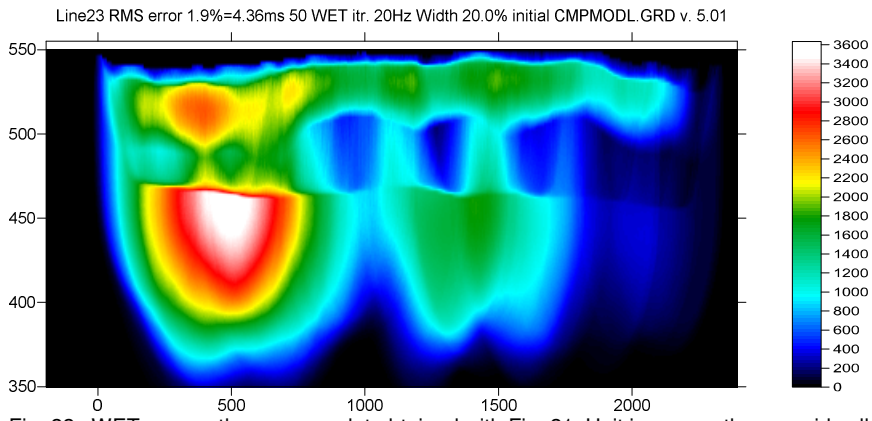

Fig. 22 : WET wavepath coverage plot obtained with Fig. 21. Unit is wavepaths per grid cell.

Here is the link to the .RAR archive with the LINE23 profile folder for above Fig. 21 :

https://www.dropbox.com/scl/fi/wr8i2nwcntp7hby4h5zrl/Line23\_Sep26\_2024\_CMPIntercept\_WET\_With OffendShots.rar?rlkey=82t6341ias2te9k4tk19s2jzh&st=h2stknlr&dl=0

Select above link and copy with CTRL+C. Then paste the link into your web browser with CTRL+V and press RETURN key to download the .RAR archive.

We recommend restoring WET smoothing after forward modeling (Fig. 19) when using a layered starting model such as for Fig. 21. We use *Minimal WET smoothing* (Fig. 20) with our CMP Intercept-Time Refraction layered starting model to realistically model the sudden velocity increase between bottom of overburden and top of basement based on the layered refraction starting model.

# Determine Wavefront method layered refraction alternative starting model :

- check or uncheck options in Depth Depth conversion Settings as shown in Fig. 23
- > check *Refractor*|*Shot breaks*|*Mapping*|*Delete branchpoint 2 if velocity inversion* for this line
- > select *Refractor*|*Midpoint breaks*. Press ALT+U to undo current mapping of traces to refractors.
- > press ALT+M to display mapping parameters dialog. Edit as in Fig. 24. Click button *Map traces*.
- select Depth|Wavefront. Confirm prompts to obtain Wavefront starting model plot in Surfer.
- ▶ when prompted to continue with WET inversion click *No* button

- click on title bar of Wavefront Depth Section window. Press ALT+M and edit as in Fig. 26.
- ▶ click OK button. Confirm prompts to obtain updated Wavefront model (Fig. 25).
- ▶ when prompted to continue with WET inversion click *No* button
- select *Refractor*|Shot breaks. Note the updated branch points separating refractors (Fig. 1 bottom).
- press ALT+L to remap traces to refractors. Fix branch point error messages by repicking branch points for the shot numbers indicated in the error prompts. Redo ALT+L to remap traces until no more errors.
- or select File|Update header data|Update refractor branches from .BRN
- and click on the LINE23.BRN in folder C:\RAY32\LINE23\INPUT and click Open button
- ▶ select *Refractor*|*Shot breaks*. Remap traces to refractors with ALT+L (Fig. 1 bottom).
- select Depth Wavefront and confirm prompts to obtain Fig. 25 showing the updated Wavefront model.

| _            |                                                  |       |
|--------------|--------------------------------------------------|-------|
|              | Link traveltime curves for Wavefront             | ALT+F |
|              | Link traveltime curves for Plus-Minus            | ALT+L |
| $\checkmark$ | No Extrapolation of shots                        | ALT+E |
|              | Keep extrapolated Shots                          | ALT+S |
| $\checkmark$ | Skip reciprocal traveltime check                 | ALT+K |
| _            | Disregard branchpoint trace for lower refractor  |       |
|              | Reopen profile after mapping traces              | ALT+R |
|              | Don't smooth weathering velocity                 |       |
| $\checkmark$ | Smooth Wavefronts                                | ALT+W |
|              | Prefer Geometric basement velocity for Wavefront | ALT+G |
| $\checkmark$ | Show depth section with no basement coverage     |       |
|              | Extrapolate tomogram over 30 station spacings    |       |
|              | Reset Wavefront parameters                       |       |
|              | Reset Plus-Minus parameters                      |       |
|              | Reset CMP Intercept-time parameters              |       |

- Fig. 23 (above) : *Depth/Depth conversion Settings*. Edit as shown.
- Fig. 24 (right) : press ALT+M in *Refractor/Midpoint breaks*. Edit as shown. Click button *Map traces*.

| Trace to refractor mapping parameters          |                                    |                |  |  |  |  |  |  |
|------------------------------------------------|------------------------------------|----------------|--|--|--|--|--|--|
| Processing Options                             |                                    |                |  |  |  |  |  |  |
| Direct wave first breaks recorded              |                                    |                |  |  |  |  |  |  |
| Update branch points with Plus-Minus           |                                    |                |  |  |  |  |  |  |
| Velocity Determination Pa                      | rameters -                         |                |  |  |  |  |  |  |
| Refractor Count [1 or 2]                       |                                    | 2              |  |  |  |  |  |  |
| CMP Stack Width [CMPs]                         |                                    | 800            |  |  |  |  |  |  |
| Regression Receiver Cou                        | int                                | 3              |  |  |  |  |  |  |
| Direct Wave Delta [station                     | s]                                 | 3              |  |  |  |  |  |  |
| Refracted Wave Offset De                       | lta                                | 5              |  |  |  |  |  |  |
| Specify Upper Layer Velo                       | city Limits [r                     | m/sec.]        |  |  |  |  |  |  |
| Weathering Refractor                           | 1 Ref                              | ractor 2       |  |  |  |  |  |  |
| 1000                                           | 1000 2500 7000                     |                |  |  |  |  |  |  |
| Median Laver Velocities Detected [m/sec.]      |                                    |                |  |  |  |  |  |  |
| Weathering Refractor                           | Weathering Refractor 1 Refractor 2 |                |  |  |  |  |  |  |
| 591 2091 0                                     |                                    |                |  |  |  |  |  |  |
| Shot & Receiver spacing [stations], CMPs/Recvr |                                    |                |  |  |  |  |  |  |
| 2.0                                            | 1.0                                | 2.0            |  |  |  |  |  |  |
| <u>Map traces</u>                              | <u>R</u> eset                      | <u>C</u> ancel |  |  |  |  |  |  |

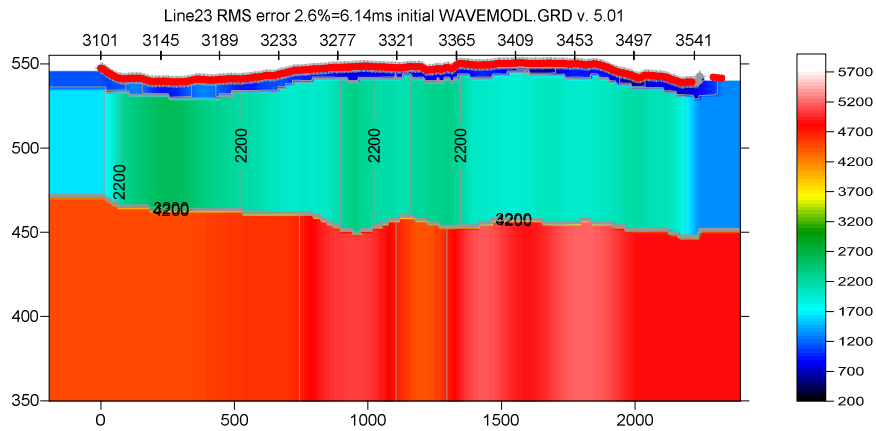

Fig. 25 : Wavefront method layered refraction starting model obtained with *Depth/Wavefront. Depth/Depth conversion Settings* as in Fig. 23. Map traces to refractors in *Refractor/Midpoint breaks* with ALT+M (Fig. 24). Select *Depth/Wavefront* to obtain first version of Wavefront model. Select *File/Update header data/Update refractor branches from .BRN* and LINE23.BRN. Select *Refractor/Shot breaks* (Fig. 1 bottom). Remap traces to refractors with ALT+L. Reselect *Depth/Wavefront*. When prompted to continue with WET inversion click *No* button. Click on title bar of *Wavefront Depth Section*. Press ALT+M. Edit parameters as in Fig. 26 and Fig. 27. Click *OK* to obtain updated Wavefront model.

| Wavefront Model Parameters              |
|-----------------------------------------|
| Regression parameters                   |
| Recompute traveltime characteristics    |
| Prefer CMP overburden refractor mapping |
| ▼ Prefer regressed traveltimes          |
| Regression tolerance [msec.] 0.000001   |
| Smoothing parameters                    |
| Overburden filter [station nos.] 20     |
| Base filter width [station nos.] 25     |
| Surface consistency [0100] 100          |
| Limit basement velocity                 |
| ✓ limit maximum basement velocity       |
| Max. basement velocity [m/sec.] 5200    |
| OK Cancel Reset                         |

Fig. 26 :\_select *Depth/Wavefront*. Confirm prompts to obtain Fig. 25. When prompted to continue with WET inversion click *No* button. Click on title bar of *Wavefront Depth Section*. Press Alt+M. Edit model parameters as shown and click *OK* button to obtain updated Wavefront model (Fig. 25).

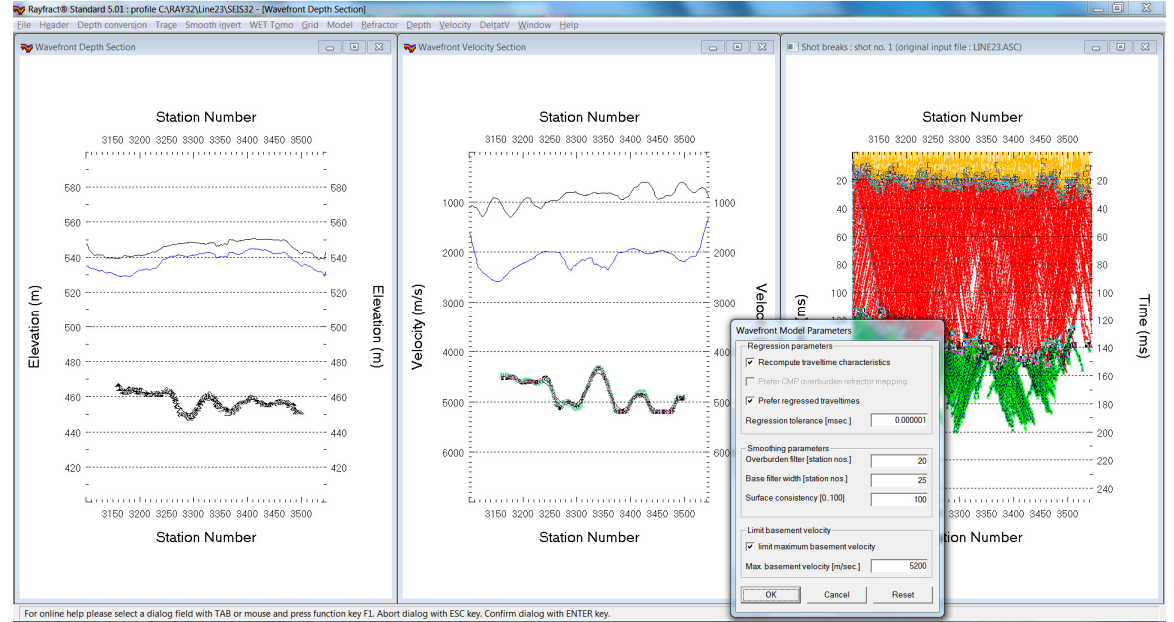

Fig. 27 : select *Depth/Wavefront*. Confirm prompts to obtain Fig. 25. When prompted to continue with WET inversion click *No* button. Click on title bar of *Wavefront Depth Section*. Press Alt+M. Edit model parameters as shown (Fig. 26) and click *OK* button to obtain updated Wavefront model (Fig. 25).

#### Run interactive WET inversion using our Wavefront method layered refraction starting model :

- ▶ select *Model*|*WDVS Smoothing*. Edit as in Fig. 19 and click *OK* button.
- ▶ select WET TomolInteractive WET (Fig. 28 left). Edit as shown.
- click button *Edit velocity smoothing* and edit as in Fig. 28 at right.
- click buttons Accept parameters and Start tomography processing (Fig. 28) to obtain Fig. 29 & 30

| Edit WET Wavepath Eikonal Traveltime Tomography Parameters                                                                                                    | Edit WET Tomography Velocity Smoothing Parameters                                                                                  |
|----------------------------------------------------------------------------------------------------|----------------------------------------------------------------------------------------------------|
| Specify initial velocity model Select C:\RAY32\Line23\LAYRTOMO\WAVEMODL.GRD                                                                                   | Determination of smoothing filter dimensions     G Full smoothing after each tomography iteration                                  |
| Stop WET inversion after           Number of WET tomography iterations :   50 iterations                                                                      | <ul> <li>Minimal smoothing after each tomography iteration</li> <li>Manual specification of smoothing filter, see below</li> </ul> |
| or RMS error gets below     2.0     percent       or RMS error does not improve for n =     20     iterations                                                 | Smoothing filter dimensions       Half smoothing filter width :     6       columns       Half smoothing filter height :     0     |
| WET regularization settings       Wavepath frequency :       20.00       Hz                                                                                   | Suppress artefacts below steep topography                                                                                          |
| Ricker differentiation [-1:Gaussian,-2:Cosine] :       -2       times         Wavepath width [percent of one period] :       20.0       percent       Iterate | Maximum relative velocity update after each iteration<br>Maximum velocity update : 25.00 percent                                   |
| Wavepath envelope width [% of period]:     0.0     percent       Min. velocity :     10     Max. velocity :     5500   m/sec.                                 | Smooth after each nth iteration only                                                                                               |
| Width of Gaussian for one period [SD]:     3.0     sigma       Gradient search method <ul> <li>© Steepest Descent</li> <li>© Conjugate Gradient</li> </ul>    | Smoothing filter weighting<br>C Gaussian I Uniform No smoothing<br>Used width of Gaussian 1.0 [SD]                                 |
| Conjugate Gradient Parameters                                                                                                    | Uniform central row weight 1.0 [1100]                                                                                              |
| Tolerance     0.001     Line Search tol.     0.0010                                                                                                    | Smooth update Smooth nth 🔽 Smooth last                                                                                             |
| Initial step     0.10     Steepest Descent step       Edit velocity smoothing     Edit grid file generation                                                   | Damping of tomogram with previous iteration tomogram Damping [01] 0.000 Damp before smoothing                                      |
| Start tomography processing     Reset     Cancel                                                                                                    | Accept parameters Reset parameters                                                                                                 |

Fig. 28 : select WET Tomo/Interactive WET to display main dialog (left). Edit as shown. Click button Edit velocity smoothing and edit as shown (right). Click Accept parameters and Start tomography processing to obtain Fig. 29 and Fig. 30.

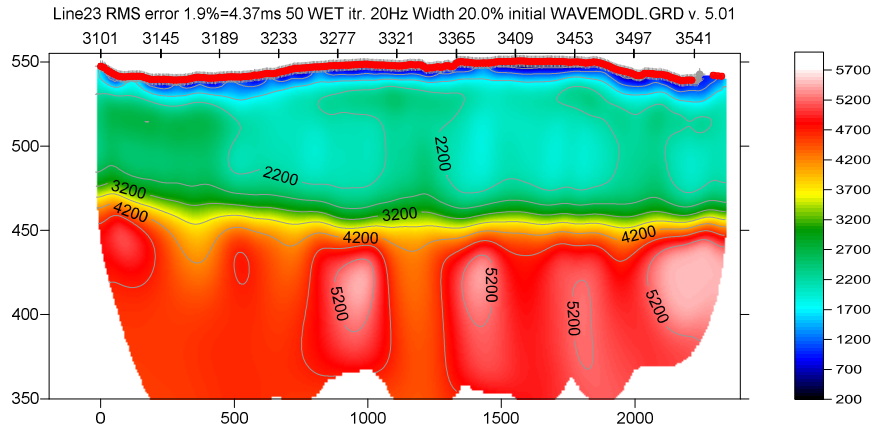

Fig. 29 : WET Tomo/Interactive WET (Fig. 28) using Wavefront method starting model (Fig. 25). 50 Steepest-Descent WET iterations. Don't discard WET smoothing after forward modeling. WDVS enabled at 300 Hz (Fig. 19). Minimal WET smoothing (Fig. 28 right). WET wavepath frequency 20Hz. WET wavepath width 20 percent. Ricker differentiation -2 [Cosine-Squared]. Max. WET velocity 5,500 m/s (Fig. 28 left).

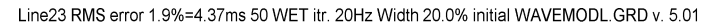

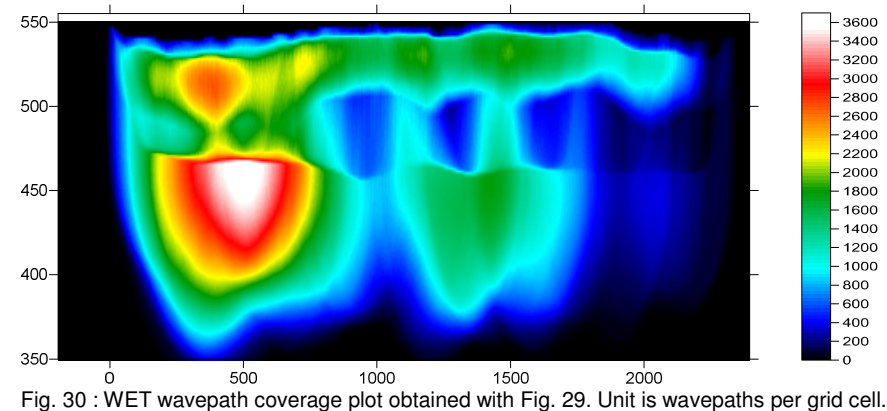

Here is the link to the .RAR archive with the LINE23 profile folder for above Fig. 29 :

https://www.dropbox.com/scl/fi/6t6rnxecuddek7m7tou23/Line23\_Sep29\_2024\_WaveModel\_WET\_WithO\_ffendShots.rar?rlkey=y9q4mydllkxzh3lv9ynpugedx&st=pqrw3ux8&dl=0\_

Select above link and copy with CTRL+C. Then paste the link into your web browser with CTRL+V and press RETURN key to download the .RAR archive.

We recommend restoring WET smoothing after forward modeling (Fig. 19) when using a layered starting model such as for Fig. 29. We use *Minimal WET smoothing* (Fig. 28) with our Wavefront refraction method layered starting model to realistically model the sudden velocity increase between bottom of overburden and top of basement based on the layered refraction starting model.

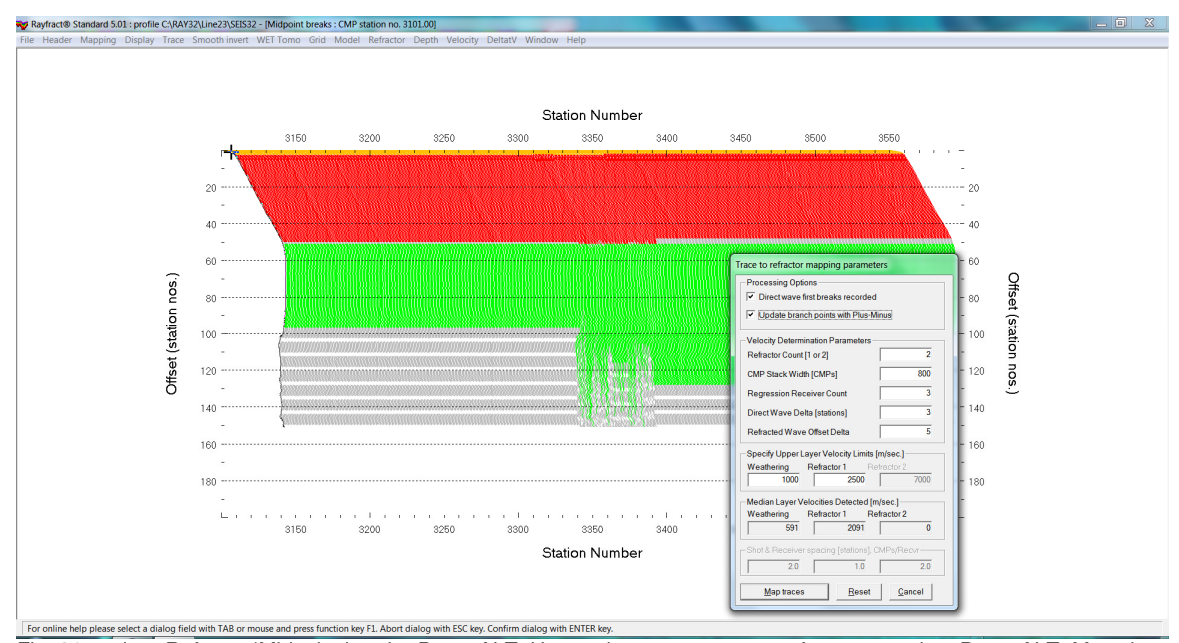

Fig. 31 : select *Refractor/Midpoint breaks*. Press ALT+U to undo current trace-to-refractor mapping. Press ALT+M to show *Trace mapping parameters* dialog. Edit as in Fig. 24. Click button *Map traces*.

Since the basement refractor coverage is quite short and with gaps we change *Refractor*|*Midpoint breaks*|*ALT+M Trace mapping parameters* dialog (Fig. 24 and Fig. 31) compared to Fig. 15 :

- Iower Refractor 1 Velocity Limit to 2,500 m/s from 2,700 m/s
- ▶ increase CMP Stack Width [CMPs] to 800 from 250
- edit Depth/Depth conversion Settings as in Fig. 23 before selecting Depth/Wavefront

## Configure and run pseudo-2D Automatic DeltatV inversion :

- edit Grid|Surfer plot Limits as in Fig. 8
- uncheck WET Tomo|WET tomography Settings|Blank|Blank below envelope after last iteration
- select Model/WDVS Smoothing and check box Discard WET smoothing and WDVS smoothing after forward modeling. Check box use WDVS for forward modeling of traveltimes (Fig. 9).
- check DeltatV\DeltatV Settings\Suppress velocity artefacts
- select DeltatV|Automatic DeltatV and WET inversion
- confirm prompts to obtain pseudo-2D DeltatV starting model (Fig. 32)
- when prompted to continue with WET inversion click No button

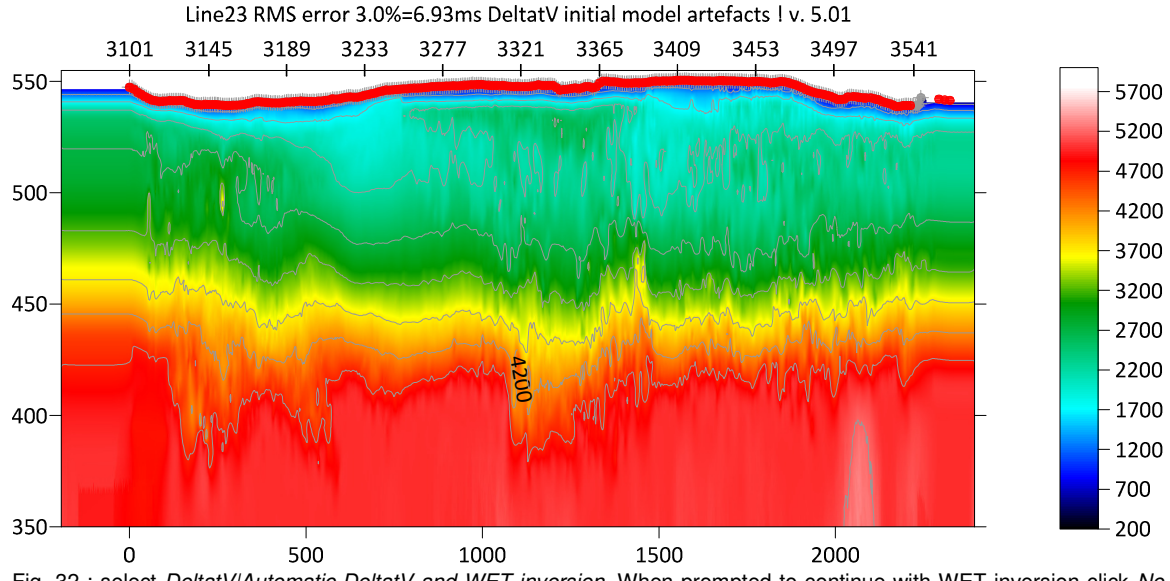

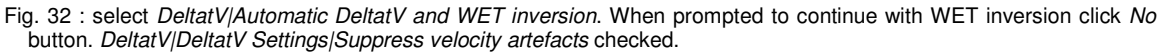

#### Run interactive WET inversion using our pseudo-2D DeltatV starting model :

- ▶ select WET TomolInteractive WET (Fig. 33 left). Edit as shown.
- > click button *Edit velocity smoothing* and edit as in Fig. 33 at right.
- click buttons Accept parameters and Start tomography processing (Fig. 33) to obtain Fig. 34 & 35

| Edit WET Wavepath Eikonal Traveltime Tomography Parameters                                                                                                    | Edit WET Tomography Velocity Smoothing Parameters                                                                                  |
|----------------------------------------------------------------------------------------------------|----------------------------------------------------------------------------------------------------|
| Specify initial velocity model Select C:\RAY32\Line23\TOMO\DELTATV.GRD                                                                                        | Determination of smoothing filter dimensions     Full smoothing after each tomography iteration                                    |
| Stop WET inversion after                                                                                                    | <ul> <li>Minimal smoothing after each tomography iteration</li> <li>Manual specification of smoothing filter, see below</li> </ul> |
| or RMS error gets below 2.0 percent                                                                                                    | Smoothing filter dimensions<br>Half smoothing filter width : 16 columns                                                            |
| or RMS error does not improve for n =     20     iterations       or WET inversion runs longer than     100     minutes                                       | Half smoothing filter height: 1 grid rows                                                                                          |
| WET regularization settings<br>Wavepath frequency : 20.00 Hz Iterate                                                                                          | Suppress artefacts below steep topography<br>Adapt shape of filter. Uncheck for better resolution.                                 |
| Ricker differentiation [-1:Gaussian,-2:Cosine] :       -2       times         Wavepath width [percent of one period] :       20.0       percent       Iterate | Maximum relative velocity update after each iteration<br>Maximum velocity update : 25.00 percent                                   |
| Wavepath envelope width [% of period] :     0.0     percent       Min, velocity :     10     Max, velocity :     5500     m/sec.                              | Smooth after each nth iteration only<br>Smooth nth iteration : n = 1 iterations                                                    |
| Width of Gaussian for one period [SD]:     3.0     sigma                                                                                                    | Smoothing filter weighting                                                                                                    |
| Gradient search method                                                                                                    | Used width of Gaussian (• Uniform ) No smoothing                                                                                   |
| Conjugate Gradient Parameters                                                                                                    | Uniform central row weight 1.0 [1100]                                                                                              |
| Tolerance     0.001     Line Search tol.     0.0010                                                                                                    | I Smooth update ☐ Smooth nth I Smooth last                                                                                         |
| Initial step 0.10 Steepest Descent step                                                                                                    | Damping of tomogram with previous iteration tomogram Damping [01] 0.000 Damp before smoothing                                      |
| Edit grid file generation       Start tomography processing         Reset         Cancel                                                                      | Accept parameters Reset parameters                                                                                                 |

Fig. 33 : select WET Tomo/Interactive WET to display main dialog (left). Edit as shown. Click button Edit velocity smoothing and edit as shown (right). Click Accept parameters and Start tomography processing to obtain Fig. 34 and Fig. 35.

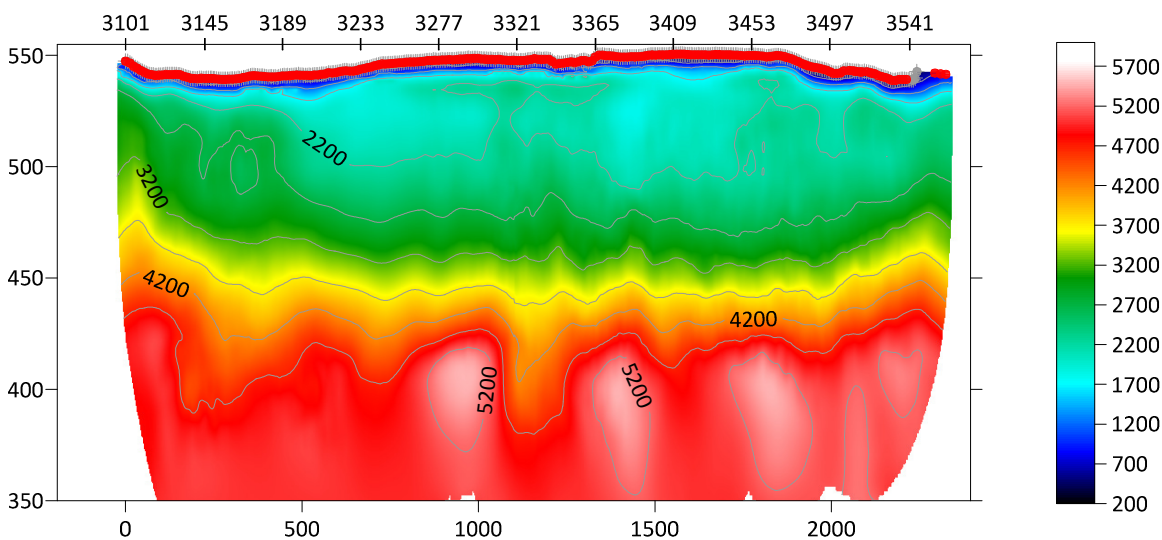

Line23 RMS error 1.5%=3.48ms 50 WET itr. 20Hz Width 20.0% initial DELTATV.GRD v. 5.01

Fig. 34 : WET Tomo/Interactive WET (Fig. 33) using DeltatV starting model (Fig. 32). 50 Steepest-Descent WET iterations. Discard WET smoothing after forward modeling. WDVS enabled at 300 Hz (Fig. 9). Full WET smoothing (Fig. 33 right). WET wavepath frequency 20Hz. WET wavepath width 20 percent. Ricker differentiation -2 [Cosine-Squared]. Max. WET velocity 5,500 m/s (Fig. 33 left).

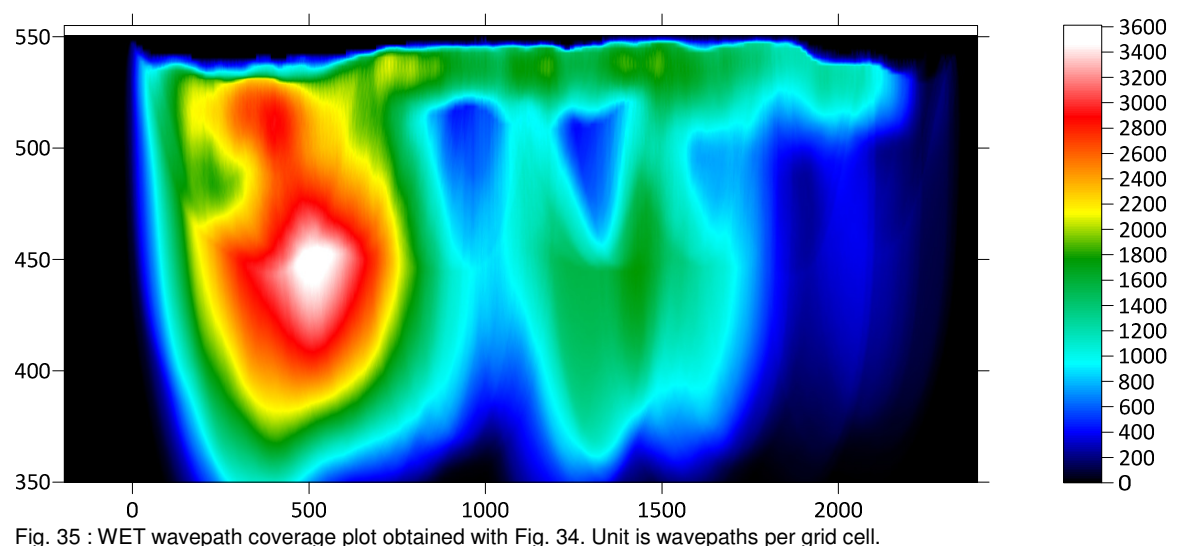

Line23 RMS error 1.5%=3.48ms 50 WET itr. 20Hz Width 20.0% initial DELTATV.GRD v. 5.01

Here is the link to the .RAR archive with the LINE23 profile folder for above Fig. 34 :

https://www.dropbox.com/scl/fi/bgj979xh7keld6t51vueg/Line23\_Sep23\_2024\_CMP\_DeltatV\_SDWET.rar ?rlkey=z0a1uzjzz0gn0v3thvt0b1ghn&st=vyfjt4p5&dl=0

Select above link and copy with CTRL+C. Then paste the link into your web browser with CTRL+V and press RETURN key to download the .RAR archive.

We discard WET smoothing after forward modeling (Fig. 9) for our DeltatV starting model. We use *Full WET smoothing* (Fig. 33 right) with our pseudo-2D DeltatV starting model to smooth over or remove DeltatV artefacts during the WET inversion.

Compare Fig. 34 with Fig. 29. The lateral velocity variation in the basement is quite similar between Fig. 34 using our DeltatV starting model and Fig. 29 using our Wavefront method layered refraction starting model.

## **Results**

The imaged basement depth has been confirmed with 5 boreholes. Bedrock was found at depths between 76 m and 99 m below line topography. The maximum difference between the SRT interpretation and drilled top-of-bedrock was 9 m (roughly 10%), normally between 2 and 4 m (3 to 5%). There is a confirmed velocity inversion in the overburden : soft lacustrine sediments below stiff gravel.

### **References**

Hiltunen, D. R., Hudyma, N., Quigley, T. P., & Samakur, C. 2007. Ground Proving Three Seismic Refraction Tomography Programs. Transportation Research Record, 2016(1), 110–120. https://doi.org/10.3141/2016-12 https://www.researchgate.net/publication/242072938.

**Rohdewald, S.R.C. 2021a.** Improving the resolution of Fresnel volume tomography with wavelengthdependent velocity smoothing, Symposium on the Application of Geophysics to Engineering and Environmental Problems Proceedings : 305-308. <u>https://doi.org/10.4133/sageep.33-169</u>. Slides at <u>https://rayfract.com/pub/SAGEEP%202021%20slides.pdf</u>

**Rohdewald, S.R.C. 2021b**. Improved interpretation of SAGEEP 2011 blind refraction data using Frequency-Dependent Traveltime Tomography, EGU General Assembly 2021, online, 19–30 Apr 2021, EGU21-4214, <u>https://doi.org/10.5194/egusphere-egu21-4214</u>

Schuster, Gerard T. and Quintus-Bosz, Aksel 1993. Wavepath eikonal traveltime inversion : Theory. Geophysics, volume 58, pp. 1314-1323. <u>https://dx.doi.org/10.1190/1.1443514</u>

**Sheehan J.R., Doll W.E. and Mandell W.A. 2005a**. An Evaluation of Methods and Available Software for Seismic Refraction Tomography. Journal of Environmental and Engineering Geophysics, volume 10, pp. 21-34. ISSN 1083-1363, Environmental and Engineering Geophysical Society. JEEG March 2005 issue. <u>https://dx.doi.org/10.2113/JEEG10.1.21</u>. <u>https://rayfract.com/srt\_evaluation.pdf</u> https://www.researchgate.net/publication/242159023

**Watanabe Toshiki et al. 1999**. Seismic traveltime tomography using Fresnel volume approach. SEG Houston 1999 Meeting, Expanded Abstracts. <u>https://www.researchgate.net/publication/240735641</u>. https://dx.doi.org/10.1190/1.1820777

Zelt, C. A. and J. Chen 2016. Frequency-dependent traveltime tomography for near-surface seismic refraction data, Geophys. J. Int., 207, 72-88, 2016. See <u>https://dx.doi.org/10.1093/gji/ggw269</u> and <u>https://www.researchgate.net/publication/305487180</u>.

**Zelt, C.A., Haines, S., Powers, M.H. et al. 2013**. Blind Test of Methods for Obtaining 2-D Near-Surface Seismic Velocity Models from First-Arrival Traveltimes, JEEG, Volume 18(3), 183-194. https://www.researchgate.net/publication/267026965

Copyright © 1996-2025 Intelligent Resources Inc. All rights reserved.